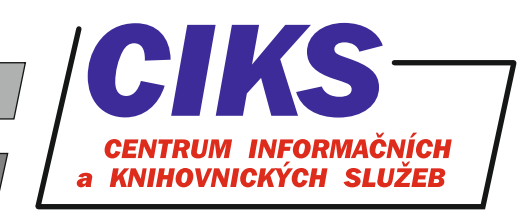

pro uživatele z VŠE v Praze

# **ProQuest Central**

#### OBSAH

ProQuest Central je "megadatabáze" zpřístupňující všechny hlavní databáze dostupné na platformě ProQuest. Mimo jiné nabízí zhruba 29 000 časopisů (cca 22 000 s plnými texty), plné texty 300 000 dizertačních prací, 600 000 tržních zpráv a zpráv o průmyslových odvětvích, 60 000 profilů firem, 2000 titulů novin. Pokrývá humanitní a společenské obory, obchod, medicínu, aplikované přírodní vědy, výpočetní a telekomunikační techniku.

## PŘÍSTUP

Databáze je přístupná na adrese knihovna.vse.cz/zdroje/proquest. Při přístupu z počítačů mimo síť VŠE je třeba zadat uživatelské jméno a heslo do systému InSIS. Seznam všech dostupných databází v rámci VŠE najdete na adrese knihovna.vse.cz/zdroje.

### HLEDÁNÍ

Po načtení webové stránky se zobrazí automaticky **Jednoduché hledání** ve všech dostupných databázích na platformě ProQuest. Předdefinovanou skupinu databází lze změnit kliknutím na odkaz **Databáze** v horní části obrazovky.

Po vyplnění klíčových slov do vyhledávacího políčka klikněte na ikonku lupy nebo zmáčkněte klávesu Enter. Načte se seznam výsledků hledání, se kterým je možno dále intuitivně pracovat díky levému sloupci s nabídkou dalších dodatečných kritérií pro filtrování dotazu a řazení výsledků dotazu (Tříděno podle, Omezit na, ...). Mimoto po zadání dotazu (např. Islam) se pod vyhledanými články objeví rámeček **Jiná hledání k vyzkoušení**, kde se nabídnou příbuzná témata (např. Islam and terrorism atd.) s již předpřipravenou množinou relevantních dokumentů.

Kromě Jednoduchého hledání je k dispozici i tzv. **Pokročilé hledání**, ve kterém lze jednoduše zadávat složitější dotazy pomocí přehledného formuláře nebo příkazové řádky apod. včetně možnosti prohlížení rejstříku. Dalším nástrojem pro vyhledávání je tzv. hledání podle názvu publikace (odkaz **Publikace**), které prohledává názvy knih a časopisů, které jsou dostupné ve zvolených databázích z platformy ProQuest v plnotextové podobě. Toto rozhraní přináší také abecední seznam všech výše zmíněných publikací.

Všechny tři základní možnosti vyhledávání se navolí kliknutím na odkazy Jednoduché hledání, Pokročilé hledání a Publikace v levém horním rohu obrazovky.

| Operátor | Význam                                                                                                    |
|----------|----------------------------------------------------------------------------------------------------|
| AND      | "a zároveň" – musí se vyskytovat obě slova, např. technology AND economy                                                                            |
| OR       | "nebo" – musí se vyskytovat alespoň jedno ze slov, např. internet OR intranet                                                                       |
| NOT      | "nikoliv" – slovo za operátorem se vyskytovat nesmí, např. nursing NOT shortage                                                                     |
| NEAR/n   | tzv. proximitní operátor blízkosti – obě slova smí být od sebe vzdálena nejvýše n slov v jakémkoliv<br>pořadí, např. <b>computer NEAR/2 careers</b> |
| PRE/n    | (precede by) - první hledané slovo musí předcházet druhé o nejméně n slov ve stanoveném pořadí,<br>např. <b>nursing PRE/4 education</b>             |
| "…"      | uvozovky označují přesně definovanou frázi, např. "credit card fraud"                                                                               |
| ?        | nahrazení vždy jednoho znaku na daném místě, např. <b>wom?n</b> – vyhledá se woman i women                                                          |
| *        | pravostranné rozšíření – znak * může reprezentovat jakoukoli posloupnost jakýchkoli znaků: <b>work*</b> – vyhledá se working, worked, works,        |

Při vyhledávání můžete používat následující operátory:

CENTRUM INFORMAČNÍCH a KNIHOVNICKÝCH SLUŽEB

pro uživatele z VŠE v Praze

# DALŠÍ MOŽNOSTI PRÁCE S VÝSLEDKY HLEDÁNÍ

Výsledky vyhledávání se zobrazí jako seznam na obrazovce s ikonami formátu, ve kterém je vyhledaný titul dostupný (Detaily, Abstrakt/detaily, Plný text, Plný text - PDF). Také si můžete rozdělit vyhledané záznamy podle druhu dokumentu (v levém sloupci obrazovky: Scholarly Journals, Magazines, Trade Journals, Dissertations & Theses etc.).

Na stránce s výsledky vyhledávání lze po kliknutí na odkaz **Uložit hledání / výstrahu** uložit formulaci svého rešeršního dotazu. Zvolíte časový interval a emailem budete dostávat automaticky prováděné průběžné rešerše s odkazy na články v aktualizovaných databázích. Dále se nabízí také služba **Vytvořit kanál RSS** (odběr novinek z webu).

V rámci výsledků vyhledávání v režimu jednoduchého a pokročilého vyhledávání se nabízí ještě možnost úpravy stávajícího rešeršního dotazu - odkaz **Upravit hledání** v pravé horní části obrazovky, kdy po kliknutí na tento odkaz můžete pozměnit a zpřesnit zadání dotazu.

Záznamy, se kterými chcete dále pracovat, označte kliknutím do připraveného čtverečku vlevo. Pro zobrazení těchto záznamů vyberte **Vybrané položky** (ikona složky v pravém horním rohu obrazovky) nebo je možné články ve vybraném formátu poslat e-mailem (odkaz **E-mail**), vytvořit z nich bibliografii (odkaz **Citovat**), případně je exportovat či uložit (odkaz **Všechny možnosti uložení**).

Při zobrazení jednotlivého článku je vedle volby formátu daného článku také možné tento článek poslat e-mailem (odkaz **E-mail**), vytisknout (odkaz **Tisk**), vytvořit citaci dle různých citačních stylů (odkaz **Citovat**) nebo uložit mezi vybrané články pro pozdější práci (odkaz **Všechny možnosti**). U plnotextových dokumentů se nabízí funkce překladu do jiných světových jazyků (odkaz **Přeložit**). Funkcí **Související položky** je možné vyhledat podobné související články.

# DLOUHODOBÉ UKLÁDÁNÍ ČLÁNKŮ A REŠERŠÍ (MY RESEARCH)

Pokud si vytvoříte vlastní účet v rámci rozhraní databáze ProQuest Central (odkaz **Účet My research a výběr jazyka** v pravém horním rohu obrazovky v podobě obrysu hlavy a dále volba **Vytvořit účet My Research**), bude každý článek, který během práce (v rámci jednoho přihlášení) označíte, trvale uložen do složky My Research, tj. vše budete mít dostupné i v případě pozdějšího použití databáze ProQuest Central v jiný den apod., vyjma toho budete mít k dispozici i další nástavbové funkce jako např. uložení rešeršních dotazů, průběžné zasílání nových článků k Vašim předchozím dotazům, RSS nebo možnost vlastního trvalého nastavení rozhraní podle Vašich preferencí. Při tzv. anonymním použití databáze ProQuest Central bez přihlášení se do vlastního účtu jsou dostupné údaje pouze během dané relace s databází v reálném čase a nemáte k dispozici rozšířené funkce My Research.

Databáze ProQuest Central je velmi dobře vybavena nápovědou, která je dostupná po kliknutí na ikonu v podobě otazníku v pravém horním rohu obrazovky.

#### **KONZULTACE A PORADENSTVÍ**

Narazili jste při hledání na nějaký problém nebo nejasnosti? Rádi Vám poradíme! Centrum informačních a knihovnických služeb VŠE, nám. W. Churchilla 4, 130 67 Praha 3 místnost č. SB 034 B, SB 034 C e-mail: i-servis@vse.cz, tel.: 224 095 129, 224 095 580, 224 095 291, web: knihovna.vse.cz